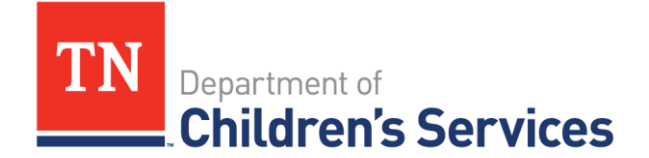

# Storyboard

## Entering Annual Permanency Hearing and Court Order

This storyboard provides instructions on entering an Annual Permanency Hearing and linking to an Annual Permanency Review Court Order.

#### **Table of Contents**

| Entering the Annual Permanency Hearing | 2 |
|----------------------------------------|---|
| Linking Court Order to Hearing         | 5 |

#### **Entering the Annual Permanency Hearing**

Navigate to the **Court** link

- Click Case Court Actions
- Click **Search** to complete a search to ensure the Annual Permanency Hearing has not been entered; continue with entering the hearing if it does not exist.
- Choose Create Hearing from the Action Category dropdown
- Click Add Action

|                               |                                 |                             |                           |                                  | help            |
|-------------------------------|---------------------------------|-----------------------------|---------------------------|----------------------------------|-----------------|
| Case Overview                 | Case Members Legal Histo        | ry   Case Court Actions     |                           |                                  |                 |
| Case Recording                | Case Header<br>Case ID: 2854578 | Case Name: Lightyear, M     | other Case Status:        | Open Organization: South         | Central Region  |
| ASFA Review                   | Court Actions Search Crite      | aria                        |                           |                                  |                 |
| Forms/Notices                 | Court Action Category:          | ×                           |                           |                                  |                 |
| Checklist                     | Action Concerning:              |                             | <b>T</b>                  |                                  |                 |
|                               | From:                           |                             | 10:                       |                                  |                 |
| Assessments                   | Sort Results By:                | Mapping Default             |                           | Include Marked In Error          |                 |
| Investigations Linked         | Search Clear Form               |                             |                           |                                  |                 |
| Immediate Protection          | Court Actions History           |                             |                           |                                  |                 |
| Agreement                     | Result(s) 1 - 1 of 1            |                             |                           |                                  | Page 1 of 1     |
| Child Care Assistance Program |                                 | Action Date Action Category | Action Type               | Court Docket # Action Concerning | Additional Info |
| Referral                      | select link court action        | 08/14/2019 Court Order      | Custody Removal (Initial) | Lightyear, Buzz                  |                 |
|                               |                                 |                             |                           |                                  |                 |
| Case Services                 |                                 |                             |                           |                                  |                 |
|                               | Action Category Create          | Court Order                 | on                        |                                  |                 |
| Court                         | Clere                           | Hearing<br>Notification     |                           |                                  |                 |
| Removal Records               | Create                          | Pleading                    |                           |                                  |                 |
| Removal Records               |                                 |                             |                           |                                  |                 |

In the **Hearing** window, enter the following:

- Court Docket Optional
- Hearing Type Choose Annual Permanency Hearing
- Date Order Filed With Court Clerk Enter date or use calendar
- Hearing Concerning Child(ren) Click to highlight child(ren) names under Case Members; multiple youths may be selected by using Ctrl key.
- Click Add to move child(ren) to Hearing Concerning Child(ren) section
- Click Add Hearing Segment

| Case ID: 11              | Case Name: A                          | Case Status: Open                                                                                              | Organization: Northeast Region            |
|--------------------------|---------------------------------------|----------------------------------------------------------------------------------------------------|-------------------------------------------|
| Hearing   Court Informa  | tion                                  |                                                                                                    |                                           |
| Court Docket #:          | Created                               | le de la constante de la constante de la constante de la constante de la constante de la constante de la const | Last Modified:                            |
| Hearing Type: *          | V Date Of                             | der Filed With Court Clerk:                                                                                    |                                           |
| Add Hearing Segment      | Date Hearing End Date Marked in Error | Was QRTP reviewed by Court/Judge?                                                                              | Did Court/Judge approve the QRTP setting? |
| Hearing Concerning Chile | d(ren) Case Members                   | Add ><br>< Remove                                                                                              | Hearing Concerning Child(ren)             |
| Marked In Error:         | Marked By: Error Date:                |                                                                                                    |                                           |
| Apply Save Cancel        |                                       |                                                                                                    |                                           |

TFACTS Storyboard • Entering Annual Permanency Hearing and Court Order

The Hearing Segment Details screen displays; enter the following:

- Hearing Begin Date- Enter date or use calendar
- Hearing End Date- (Optional) Enter date or use calendar
- Was QRTP reviewed by Court/Judge? Leave blank UNLESS Yes or No are applicable
- Did Court/Judge approve the QRTP setting? If Yes entered for above question, Yes or No is required here
- Narrative- Optional
- DCS Representative (Optional) Click Person Search, choose person from search results
- Case Members/Attendees Click to highlight name(s) under Non-Attendees section; multiple persons may be selected using Ctrl key
- Click Add to move person(s) from Non-Attendees section to Attendees section
- **Others in Attendance** (Optional) Type names as needed in narrative box
- Click **OK**.

| - He | aring Segment Details               |                        |                            |                  |          |      |               |      |
|------|-------------------------------------|------------------------|----------------------------|------------------|----------|------|---------------|------|
| Co   | urt Docket #                        |                        |                            | Created:         |          |      | Last Modified |      |
| 001  | ore bocket #1                       |                        |                            | createan         |          |      | cust mounter. |      |
| He   | aring Begin Date: *                 |                        | Hearing End Date:          |                  | 1.10     |      |               |      |
|      | - OPTR invest her Count (hed 2      |                        | Did Court/Index are and    | - ODTD           |          |      |               |      |
| wa   | s QRTP reviewed by Court/Judge?     |                        | Did Court/Judge approve tr | ie QRTP setting/ | <b>~</b> |      |               |      |
| Nar  | rrative:                            |                        |                            |                  |          |      |               |      |
|      |                                     |                        |                            |                  |          |      |               |      |
|      |                                     |                        |                            |                  |          |      |               | - // |
|      |                                     | Spell Check Clear 5000 |                            |                  |          |      |               |      |
| - 6  | ourt Hearing Attendees              |                        |                            |                  |          |      |               |      |
|      | Surr nearing Attenuces              |                        |                            | -                |          |      |               |      |
| D    | CS Representative:                  |                        | Person Search Cle          | ar               |          |      |               |      |
|      |                                     | No. 4                  | uter de se                 |                  |          |      | Attendent     |      |
| C    | ase Members:                        | Aleve                  | Attendees                  |                  |          | Alex | Attendees     |      |
|      |                                     | Whit                   |                            | ^                | Add N    | Ale  |               | ^    |
|      |                                     | Jone                   |                            |                  | Auu >    |      |               |      |
|      |                                     | Alex                   |                            | -                | < Remove |      |               | -    |
|      | there in Attendance                 |                        |                            | -                |          |      |               | -1   |
|      | diers in Adendance.                 |                        |                            |                  |          |      |               |      |
|      |                                     |                        |                            |                  |          |      |               |      |
|      |                                     |                        |                            |                  |          |      |               | _//  |
|      |                                     | Spell Check Clear 200  |                            |                  |          |      |               |      |
|      | Manufact Research has been Marked 1 | - F                    |                            |                  |          |      |               |      |
|      | Hearing Segment has been Marked i   | a Error                |                            |                  |          |      |               |      |
| or   | ancel                               |                        |                            |                  |          |      |               |      |
| UK   | ancer                               |                        |                            |                  |          |      |               |      |

The **Hearing Information** screen displays the **Hearing Segment** information.

- Click Apply
- Click <u>Court Information</u>

| Case Header<br>Case ID: 117 | Case Name: Alt                        | Case Status: Open                    | Organization: Northeast Region            |
|-----------------------------|---------------------------------------|--------------------------------------|-------------------------------------------|
| Hearing   Court Information |                                       |                                      |                                           |
| Court Docket #:             | Created:                              |                                      | Last Modified:                            |
| Hearing Type: *             | Annual Permanency Hearing 🗸 Date Orde | r Filed With Court Clerk: 12/01/2020 |                                           |
| - Hearing Segment(s)        | e Hearing End Date Marked in Error    | Was QRTP reviewed by Court/Judge?    | Did Court/Judge approve the QRTP setting? |
| select 12/01/2020           | 12/01/2020 NO Y                       | es                                   | Yes                                       |
| Add Hearing Segment         |                                       |                                      |                                           |
| Hearing Concerning Child(re | n)                                    |                                      |                                           |
|                             | Case Members                          | Alaura                               | Hearing Concerning Child(ren)             |
|                             | Alexi<br>Whit<br>Jone<br>Alexi        | Add > Alexan Kernove                 | ×                                         |
| Marked In Error:            | Marked By: Error Date:                |                                      |                                           |
| Apply Save Cancel           |                                       |                                      |                                           |

TFACTS Storyboard • Entering Annual Permanency Hearing and Court Order

The **Court Information** screen displays; enter the following:

- **County** Choose **County**
- **Out of State** (only check box if appropriate)
- **Court** Choose **Court**
- Judge Name (Optional) Choose Judge Name
- **Representative** (Optional) Enter as follows:
  - **Type** Select option from the dropdown
  - Name Click Person Search; choose person from search results
  - **Represents** Select name from the dropdown
  - o Click Add
  - Repeat steps as needed for additional persons
- Click Save

| ase ID: 2854578                     | Case Name: Lightyea | ir, Mother | Case Status: Open |             | Organization: South Central Region |  |
|-------------------------------------|---------------------|------------|-------------------|-------------|------------------------------------|--|
| learing Court Information           | 1                   |            |                   |             |                                    |  |
| Jourt-                              |                     |            |                   |             |                                    |  |
| ounty:*                             | Bedford 🗸           |            | Out Of State      |             |                                    |  |
| Court:* Bedford County Juvenile Cou | urt 🔽               |            |                   |             |                                    |  |
| udge Name: Rich, Charles L.         |                     |            |                   |             |                                    |  |
| Court Address: 1 PUBLIC SQ          |                     |            |                   |             |                                    |  |
| City: SHELBYVILLE                   |                     |            |                   |             |                                    |  |
| State: Tennessee Zip Code: 37160    |                     |            |                   |             |                                    |  |
|                                     |                     |            |                   |             |                                    |  |
| Representative                      |                     |            |                   |             |                                    |  |
| Гуре:                               | ▼ Name              | e:         | Person Search     | Represents: | ~                                  |  |
|                                     |                     |            |                   |             |                                    |  |
| Add                                 |                     |            |                   |             |                                    |  |
| Representative                      | е Туре              |            | Name              |             | Represents                         |  |

The **Case Court Actions** screen displays.

Continue to next sub topic.

### Linking Court Order to Hearing

Click **Search** to refresh the **Case Court Actions** screen; the **Annual Permanency Hearing** that was just entered now displays.

• Click Link Court Action next to the Annual Permanency Hearing that was just entered

| Case Recording                    | Case Members Legal Hist  | tory Case   | Court Actions    |                           |                 |                                    |                                |
|-----------------------------------|--------------------------|-------------|------------------|---------------------------|-----------------|------------------------------------|--------------------------------|
| ASFA Review                       | Case ID: 2854578         | Cas         | e Name: Lightyea | r, Mother Ca              | se Status: Open | Organization: South C              | entral Region                  |
| Forms/Notices                     | Court Actions Search Cri | iteria      |                  |                           |                 |                                    |                                |
| <u>Checklist</u>                  | Court Action Category:   |             | V                |                           |                 |                                    |                                |
|                                   | Action Concerning:       |             | ~                |                           |                 |                                    |                                |
| Assessments                       | From:                    |             |                  |                           | To:             |                                    |                                |
| Investigations Linked             | Sort Results By:         | Mapping De  | efault 🔽         |                           | 🗌 In            | clude Marked In Error              |                                |
| Immediate Protection<br>Aareement | Search Clear Form        |             |                  |                           |                 |                                    |                                |
| Child Care Assistance Program     | Court Actions History —  |             |                  |                           |                 |                                    |                                |
| teferral                          | Result(s) 1 - 2 of 2     | Action Date | Action Category  | Action Type               | Court Docket #  | Action Concerning                  | Page 1 of 1<br>Additional Info |
| Case Services                     | select link court action | 08/14/2019  | Court Order      | Custody Removal (Initial) |                 | Lightyear, Buzz                    |                                |
| Court                             | select link court action | 12/01/2019  | Hearing          | Annual Permanency Hearing |                 | Lightyear, Buzz, Lightyear, Sister |                                |
| Removal Records                   | Action Category Crea     | te Hearing  | Add /            | Action                    |                 |                                    |                                |
| Placement Referral                |                          |             |                  |                           |                 |                                    |                                |

- Scroll to bottom of screen; choose **Order** from the **Link Court Action** dropdown
- Click Add Action

| Court Docket #:                               |                                                                                          | Created:                           | 12/05/2019                           | Last Modified: 12/05/2        | .019 |
|-----------------------------------------------|------------------------------------------------------------------------------------------|------------------------------------|--------------------------------------|-------------------------------|------|
| Hearing Type: *                               | Annual Permanency Hearing                                                                | Date Order Filed With Court Clerk: | 12/01/2019                           |                               |      |
| Hearing Segment(s) —                          | Hearing Begin Date                                                                       | Hearing End Date                   |                                      | Marked in Error               |      |
| select 12/01/2019                             |                                                                                          | 12/01/2019                         | No                                   |                               |      |
| - Hearing Concerning Ch                       | ild(ren)<br>Case Members<br>Lightyear, Cousin<br>Lightyear, Brother<br>Lightyear, Mother |                                    | Lightyear, Sister<br>Lightyear, Buzz | Hearing Concerning Child(ren) |      |
| Marked Marked Error<br>In By: Date:<br>Error: |                                                                                          |                                    |                                      |                               |      |
| Link Court Action:                            | Hearing<br>Notification<br>Order<br>Pleading                                             | View Linked Actions                |                                      |                               |      |

TFACTS Storyboard • Entering Annual Permanency Hearing and Court Order

The Court Order Details screen displays; enter the following:

- **Court Docket** Not required, but if entered under hearing, it will populate to order.
- Court Order and Other Types Select Annual Permanency Review
- **Court Order Concerning** Click to highlight name(s) under **Case Members**; multiple persons may be selected by using Ctrl key.
- Click Add to move person(s) from Case Members section to Person(s) section
- Date Order Signed Use same date as Annual Permanency Hearing date; enter or use calendar
- Date Order Received by DCS (Optional)
- Was QRTP reviewed by Court/Judge? Leave blank UNLESS Yes or No are applicable
- **Did Court/Judge approve the QRTP setting?** If Yes is entered for the above question, Yes or No is required here
- Special Court Instructions (Optional)
- Click Court / Attorney Info

| ase > Workload > Court                                                                                                    |               |        |                                                            |                              |    |
|----------------------------------------------------------------------------------------------------|---------------|--------|------------------------------------------------------------|------------------------------|----|
| Case Header<br>Case ID: 141                                                                                               | Case Name: Da |        | Case Status: Open                                          | Organization: Davidson Regio | on |
| Court Order Details   Court / Atto                                                                                        | orney Info    |        |                                                            |                              |    |
| Court Docket #                                                                                                    |               |        | Court Order and Other Types: *                             | Annual Permanency Review     |    |
| Court Order Concerning*                                                                                                   | Case Members  | A<br>V | Add ><br>C Remove                                          | Person(s)                    | ×  |
| Date Order Signed: + *<br>Date Order Received By DCS:<br>Was QRTP reviewed by Court/Judge?<br>Special Court Instructions: | 12/01/2019    | 2      | Certified Copy Received:<br>Did Court/Judge approve the QF | CTP setting?                 |    |
| Spell Check Clear 4000                                                                                                    |               |        |                                                            |                              |    |

• **Court/Attorney Info** will automatically populate from the hearing to the order; update only if needed. If all is correct, click **Court Order Details.** 

| Case Header<br>Case ID: 2854 Case Name: Li | ghtyear, Mother | Case Status: Open         | Organization: South Central Region |  |
|--------------------------------------------|-----------------|---------------------------|------------------------------------|--|
| Court Order Details                        |                 |                           |                                    |  |
| c Court                                    |                 |                           |                                    |  |
| County:* Bedford V                         | 🗆 Out 🤇         | Jf State                  |                                    |  |
| Court: + * Bedford County Juvenile Court   |                 |                           |                                    |  |
| Judge Name: Rich, Charles L.               |                 |                           |                                    |  |
| contributes.                               |                 |                           |                                    |  |
| City:<br>State: Zip Code:                  |                 |                           |                                    |  |
|                                            |                 |                           |                                    |  |
| Attorney / Representative                  |                 |                           |                                    |  |
| Type:                                      | Name:           | Person Search Represents: |                                    |  |
| 8.dd                                       | ,               |                           |                                    |  |
|                                            |                 |                           |                                    |  |
| Attorney Type                              | Name            |                           | Represents                         |  |
| /                                          |                 |                           |                                    |  |
| Apply Save Cancel                          |                 |                           |                                    |  |

- On the Court Order Details screen, click Apply
- Click Add Adjudication/Finding

| Case Member<br>Lightyear, Buzz<br>Lightyear, Cousin<br>Lightyear, Mother | 2            | Add > Lightyear, Brother<br>Lightyear, Sister | Person(s) |              |
|--------------------------------------------------------------------------|--------------|-----------------------------------------------|-----------|--------------|
| Date Order Signed: + •<br>Date Order Received By DCS:                    | 12/01/2019   | Certified Copy Received:                      |           |              |
| Narrative optional                                                       |              |                                               |           | <<br>~       |
| Spell Check Clear 3982                                                   |              |                                               |           |              |
| Add Adjudication / Finding                                               | Adjudication | Adjudication Date                             | Finding   | Finding Date |

- **Person Concerning** Select youth from the dropdown
- Do NOT enter Adjudication Type and Adjudication Date
- Finding Select Reasonable Efforts Order in the dropdown list
- Finding Date Use same date as hearing; enter or use calendar
- ASFA Court Order Language Select appropriate responses from dropdowns
- Repeat steps as needed for additional youth
- Click **OK** to return to the **Court Order Details** window

| ase > Workload > Court                                                                                                    |                              |                    |                   |                                    |
|----------------------------------------------------------------------------------------------------|------------------------------|--------------------|-------------------|------------------------------------|
| Case Header<br>Case ID: 2854578                                                                                                    | Case Name: Lightyear, Mother |                    | Case Status: Open | Organization: South Central Region |
| Adjudication / Court Findings Details<br>Person Concerning:* Lightyear, Bu                                                                                                    | 22 🔽                         |                    |                   |                                    |
| Adjudication Information Adjudication Type:                                                                                                    | v                            | Adjudication Date: |                   |                                    |
| Offenses                                                                                                    |                              | Offense            |                   | Class                              |
| Add Offense                                                                                                    |                              |                    |                   |                                    |
| Court Findings Findings* Reasonable Efforts Order Comments:                                                                                                    | v                            | Finding Date:*     | 12/01/2019        |                                    |
|                                                                                                    |                              |                    |                   | 0                                  |
| Spell Check Clear 300                                                                                                    |                              |                    |                   |                                    |
| ASFA Court Order Language<br>A. Reasonable Efforts are being made to achieve permane<br>B. Reasonable Efforts are not being made<br>C. Reasonable Efforts are NOT required<br>Reason: | ncy                          |                    |                   |                                    |
| Assign To:                                                                                                    |                              |                    |                   |                                    |

The **Court Order Details** screen displays. An **Adjudication/Finding** line will display for one entered.

• Click Save

| ourt Order Details   Court / Attorney Info                                                                                                    |                                            |                                  |                                                                                           |                                           |
|----------------------------------------------------------------------------------------------------|--------------------------------------------|----------------------------------|-------------------------------------------------------------------------------------------|-------------------------------------------|
| Court Order                                                                                                    |                                            |                                  |                                                                                           |                                           |
| Court Docket # JJ test                                                                                                    | د                                          | Court Order and Other Types: *   | Annual Permanency Review                                                                  | V                                         |
| Court Order Concerning*                                                                                                    |                                            |                                  |                                                                                           |                                           |
| Case M                                                                                                    | lembers                                    |                                  | Person(s                                                                                  | s)                                        |
| Lightyear, Brother<br>Lightyear, Cousin<br>Lightyear, Mother                                                                                                    |                                            | < Remove                         | r, Buzz<br>r, Sister                                                                      |                                           |
| Date Order Signed: + *                                                                                                    | 12/01/2019                                 |                                  |                                                                                           |                                           |
| Date Order Received By DCS:                                                                                                    |                                            | Certified Copy Received:         |                                                                                           |                                           |
| Special Court Instructions:                                                                                                    |                                            |                                  |                                                                                           |                                           |
|                                                                                                    |                                            |                                  |                                                                                           | · · · · · · · · · · · · · · · · · · ·     |
|                                                                                                    |                                            |                                  |                                                                                           |                                           |
| Spell Check Clear 4000                                                                                                    |                                            |                                  |                                                                                           |                                           |
|                                                                                                    |                                            |                                  |                                                                                           |                                           |
| Advertised and Advertise                                                                                                    |                                            |                                  |                                                                                           |                                           |
| Adjudication / Finding<br>Child                                                                                                    | Adjudication                               | Adjudication Date                | Finding                                                                                   | Finding Date                              |
| Adjudication / Finding<br>child<br>selest Lightyear, Sister                                                                                                    | Adjudication                               | Adjudication Date                | Finding<br>Reasonable Efforts Order                                                       | Finding Date 12/01/2019                   |
| Adjudication / Finding-<br>chrid<br>select Uphyear, Sister<br>select Uphyear, Buzz                                                                                                    | Adjudication                               | Adjudication Date                | Finding<br>Reasonable Efforts Order<br>Reasonable Efforts Order                           | Finding Date<br>12/01/2019<br>12/01/2019  |
| Adjudication / Finding Const<br>astast Liphyser, Sister<br>astast Liphyser, Buzz                                                                                                    | Adjudication                               | Adjudication Date                | Einding<br>Reasonable Efforts Order<br>Reasonable Efforts Order                           | Finding Date<br>12/01/2019<br>12/01/2019  |
| Adjudication / Finding<br>c:vici<br>adret Liphyser, Sister<br>adret Liphyser, Bazz<br>Adi Adjudication / Tunfing                                                                          | Adjudication                               | Adjudication Date                | Einring<br>Reasonable Efforts Order<br>Reasonable Efforts Order                           | Finding Date<br>12/01/2019<br>12/01/2019  |
| Adjudication / Finding-<br>adisd Liphyeer, Sister<br>adisd Liphyeer, Bozz<br>Adf Adjudication / Finding<br>Logal Status                                                                   | Adjudication                               | Adjudication Date                | Finding<br>Ressonable Efforts Order<br>Ressonable Efforts Order                           | Finding: Date<br>12/01/2019<br>12/01/2019 |
| Adjudication / Finding<br>adiest Lightyeer, Suzz<br>Add Adjudication / Tending<br>Legal Status-<br>CMM                                                                                    | Adjudication<br>Equal Status               | Adjudication Date Effective Date | Finding<br>Reasonable Efforts Order<br>Reasonable Efforts Order<br>End Date               | Finding: Date<br>12/01/2019<br>12/01/2019 |
| Adjudication / Finding<br>chara Const<br>address Liphyser, Sister<br>address Liphyser, Burz<br>Add Alyufication / Finding<br>Logal Status<br>Chara Const<br>Add Logal Status              | Adjutication Legal Status                  | Adjudication Date                | Finding<br>Reasonable Efforts Order<br>Reasonable Efforts Order<br>Find Date              | Finding Date<br>12/01/2019<br>12/01/2019  |
| Adjudication / Finding<br>aditat Liphyser, Sister<br>aditat Liphyser, Buzz<br>Adl Adjudication / Finding<br>Logal Status-<br>CMIA<br>Add Lepd Status<br>CMIA                              | Adjudication<br>Legal Status<br>Marked By: | Adjudication Date                | Ending<br>Reasonable Efforts Order<br>Reasonable Efforts Order<br>End Onte<br>Error Date: | Finding Date<br>12/01/2019<br>12/01/2019  |
| Adjudication / Finding<br>Child<br>adist Liphyear, Sister<br>adist Liphyear, Dazz<br>Adf Adjudication / Finding<br>Legal Status<br>Child<br>Adf Legal Status<br>Child<br>Adf Legal Status | Adjustication Legal Status Harked by:      | Adjudication Date                | Enrer Date:                                                                               | Finding: Date<br>12/01/2019<br>12/01/2019 |

The Case Court Actions screen displays.

• Click Search to verify that both the Annual Permanency Hearing and Annual Permanency Review court order are listed under Case Court Actions.

| Case Overview                      | Case Members Legal History       | Case Court Actions     |                           |                     |                                    |                 |
|------------------------------------|----------------------------------|------------------------|---------------------------|---------------------|------------------------------------|-----------------|
| Case Recording                     | Case Header                      | Case Name: Lightyear,  | Mother Case               | <b>status:</b> Open | Organization: South Ce             | entral Region   |
| ASFA Review                        | Court Actions Search Criteria    |                        |                           |                     |                                    |                 |
| Forms/Notices                      | Court Action Category:           | $\checkmark$           |                           |                     |                                    |                 |
| <u>Checklist</u>                   | Action Concerning:               |                        |                           | To:                 | 12                                 |                 |
| Assessments                        | Sort Results By: Ma              | pping Default          |                           | 🗌 Ind               | lude Marked In Error               |                 |
| Investigations Linked              | Search Clear Form                |                        |                           |                     |                                    |                 |
| Immediate Protection               | Court Actions History            |                        |                           |                     |                                    |                 |
| Aareement                          | Result(s) 1 - 3 of 3             |                        |                           |                     |                                    | Page 1 of 1     |
| Child Care Assistance Program      | Action                           | n Date Action Category | Action Type               | Court Docket #      | Action Concerning                  | Additional Info |
| Referral                           | select link court action 08/14/2 | 2019 Court Order       | Custody Removal (Initial) |                     | Lightyear, Buzz                    |                 |
| Case Services                      | select link court action 12/01/3 | 2019 Hearing           | Annual Permanency Hearing | JJ test             | Lightyear, Sister, Lightyear, Buzz |                 |
| • Court                            | select link court action 12/01/2 | 2019 Court Order       | Annual Permanency Review  | JJ test             | Lightyear, Buzz, Lightyear, Sister |                 |
| Removal Records Placement Referral | Action Category Create Hear      | Add A                  | ction                     |                     |                                    |                 |

You have completed this storyboard